## **ATTENDEES**

## In advance of the webinar please:

- Make sure you have the most updated version of the Zoom application (free)
- It is recommended you restart your computer before starting Zoom session

[Please note that the Zoom Interpretation feature may not work as well if you are calling from your phone rather than using a computer or laptop to join this webinar.]

- LOCATE THE INTERPRETATION ICON it is on the bottom right of your screen
- SELECT English
- SELECT Mute Original Audio
- MUTE the microphone using the microphone icon on the bottom left of your screen
- Questions/comments may be sent to the Moderator using the *Chat* icon

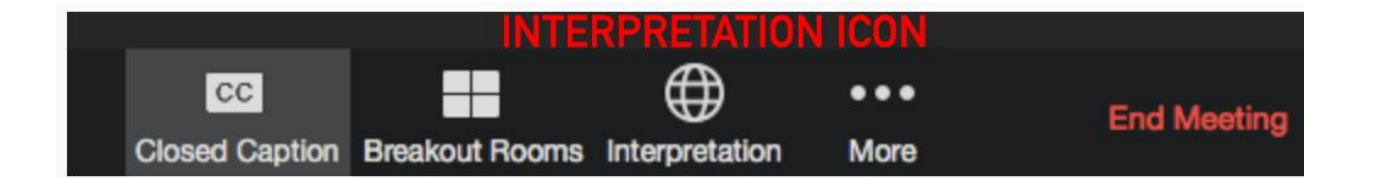

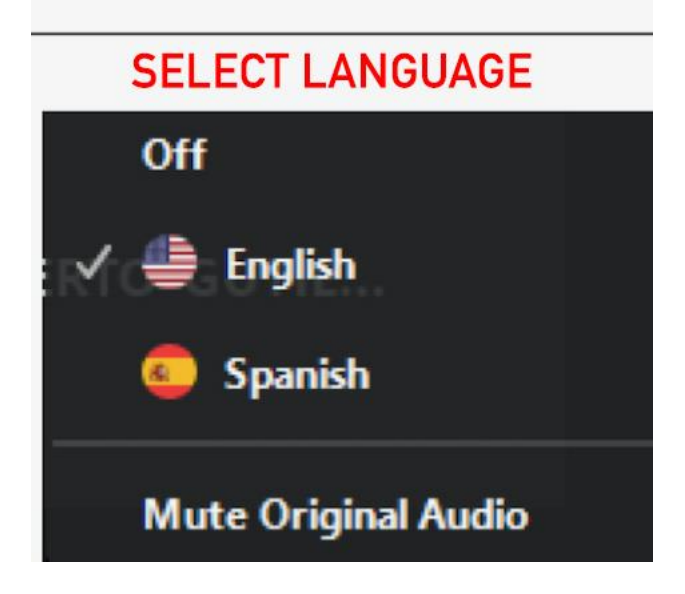

| Microphone Icon |   |            |          |              | CHAT |              |        |           |               |
|-----------------|---|------------|----------|--------------|------|--------------|--------|-----------|---------------|
| Ŷ               | ^ | 1          | ^        | <b>2</b>     | -    |              | 0      | e         | Leave Meeting |
| Mute            |   | Start Vide | <b>,</b> | Participants | chat | Share Screen | Record | Reactions |               |